## **Title: Exploring DC Agent In Depth**

This Webinar covers the most popular requested Knowledge Base article topic, "issues with DC Agent."

- Identification issues begin with end users being incorrectly filtered. This exhibits itself as end users being incorrectly filtered due to:
  - Missing user name.
  - Incorrect user name.
  - Duplicate user names.

#### Preliminary network assessments:

- 1. Check external influences that may be causing trouble.
  - a. Network Changes.
    - i. Switches, routers, firewalls, ...
    - ii. DC Agent required NetBIOS port 139 opened.
  - b. Are Websense services installed on supported operating systems?
    - i. Were any servers upgraded?
  - c. Do Websense services support your Directory Service?
    - i. Was your directory service upgraded?
    - ii. Early Websense versions did not support Windows 2008 Active Directory.
    - iii. Upgrade or apply hotfixes.
  - d. Review the Deployment Guide for support details.
- 2. Check for available Websense hotfixes.
  - a. <u>www.MyWebsense.com</u>.
  - b. Websense services for identification are:
    - i. DC Agent, Filtering Service, User Services.

#### Check the reporting output to see the name currently displayed:

- 3. Run TestLogServer utility.
  - a. TestLogServer –onlyip 10.10.10.10 –file test.txt
  - b. The output shows the recorded user name?

#### Pull user map from DC Agent:

- 4. ConsoleClient <IP of DC Agent> 30601
  - a. Select menu options:
    - i. PrintSelf
    - ii. Dump to Local File
    - iii. Level=3
    - iv. <filename>.txt (Enter any appropriate file name.)
    - v. XID User Map
  - b. Are there multiple DC Agents?
    - i. TRITON Web Security manager show all DC Agents.

- c. KB Article: "Troubleshooting DC Agent with ConsoleClient"
  - i. <u>http://www.websense.com/support/article/t-kbarticle/Troubleshooting-DC-Agent-with-ConsoleClient</u>
- 5. DC Polling feature.
  - a. Must be enabled in TRION Web Security
  - b. DC Agent records user name/IP address pairs:
    - For each logon session, DC Agent performs a DNS lookup to resolve the computer name to an IP address, and then stores the user name/IP address pair in its user map in local memory.
    - ii. Periodically, every 10 minutes, it writes a copy of the user map to **XidDcAgent.bak** file.
  - c. Initially, Filtering Service contacts DC Agent for a complete copy of the user map.
    - i. Afterwards, DC Agent updates Filtering Service only for newly added user name/IP address pairs.
- 6. User map is blank.
  - a. Is the DC Agent service running? If not, then:
    - i. Reset password for logon account.
    - ii. The Log On account may be locked out.
    - iii. Test using a different domain Admin account as the Log On account.
    - iv. Does the service start with no Log On account?
  - b. Verify DC Agent can poll your domain controllers.
    - i. Logon with the same account assigned to DC Agent and run the following command:
      - 1. C:\>net view /domain > list.txt
    - ii. If your domains are returned, then DC Agent should also see the same data.
  - c. Does the \Websense\bin\dc\_config.txt file exist?
    - i. The Domain Controller Polling feature uses this file to identify which domain controllers to monitor for user logon sessions.
    - ii. If the file does not exist (1), then enforce DC Agent to create the file.
      - 1. Add UseUserService=False to the \Websense\bin\transid.ini file.
        - a. By default, User Service creates the **dc\_conf.txt** file.
          - b. This setting tells DC Agent to create the file.
      - 2. Restart DC Agent service.
      - 3. After about 2 minutes, the **dc\_config.txt** file should be created automatically.
    - iii. If file does not exist (2), create it manually.
      - 1. On 2008 servers, open and run Notepad as an Administrator.
        - a. Right click on Notepad and select run as administrator.
      - 2. Populate the dc\_config.txt file with domain controllers, for example:

[TESTADW2K3] AD2W2K3=on AD1W2K3=on [SURFTESTADW2K3] SFAD1W2K3=off SFAD2W2K3=off

- 3. The file should include all domain controllers, which end users filtered by Websense could possibly log onto.
  - a. These should be set as **=on** status.
- 4. Domain controllers that users will not log into should be listed.
  - a. These should be set as **=off** status.
  - b. Set unnecessary domain controllers, in the **dc\_config.txt** file, to **=off** status.
- 5. Consider number of DC entries set as **=on** status.
  - a. Generally, the list should not exceed 10-20 domain controllers set to **=on** status.
    - i. The exact number varies accordingly network bandwidth and latency.
    - ii. Latency to any domain controller should be under 30 milliseconds.
  - b. Install multiple DC Agents to reduce the numbers actively monitored domain controllers listed in the **dc\_config.txt** list.
    - Modify the dc\_config.txt such that a domain controller listed as =on for one DC Agent is set as =off all other DC Agents.
  - c. Install a DC Agent at any remote site with a slow link, and set it to monitor only its local domain controller.
- 6. Re-start DC Agent service after changing the **dc\_config.txt** file.
- iv. NetBIOS must be enabled for DC Agent to contact the domain controllers.
  - On Local Area Connection Properties, select Internet Protocol (TCP/IP) > Properties button > General tab > Advanced button > WINS tab > Enable NetBIOS over TCP/IP.
- v. Is the **DiscoverInterval**, in the **transid.ini** file, disabled?
  - 1. The **DiscoverInterval** value determines how often DC Agent looks for new domain controllers.
    - a. By default, DC Agent checks for new domain controllers every 86400 minutes (which equals 24 hours) or upon service restart.
  - 2. It is disabled when set to:
    - a. DiscoverInterval=0
  - 3. By default, discovery is enabled and set as follows:
    - a. DiscoverInterval=86400
- 7. User names quickly disappear from the user map or not picked up consistently.
  - a. Check Domain Controller Poling settings.
    - i. Query interval default is 10 seconds.
    - ii. User entry timeout default is 24 hours.
  - b. DC Agent only picks up users who log into the network or request network resources.
  - c. Users who lock their workstation and are not logged into the network the following day when unlocking their system.
  - d. A service account is seen upon boot-up.
- 8. The user map is populated, but contains incorrect names or missing names.

- a. From a DOS window on the end user's workstation, run the **SET L** command to see how the user logged in.
  - i. Locally must log into the network for DC Agent to pick up the user name.
  - ii. Network the domain controller shown must be listed in the **dc\_config.txt** file.
- b. Do the user names contain special characters?
  - i. You can ignore special characters by entering **StripNonSpaceCharacters=True** in the **tranid.ini** file.
- c. Service names appear in User map
  - i. Names, identified in the **\Websense\bin\ignore.txt** file are "not" added to the user map.
  - ii. Add service account names, appearing in the user map, to the **ignore.txt** file.
  - iii. Default entries, in the **ignore.txt** file, for service accounts for English operating systems are:
    - 1. local service
    - 2. network service
  - iv. For non-English operating systems, add the native language service account names. For example, the French default account names are:
    - 1. service local

#### 2. service réseau

- v. Restart DC Agent service after changing the **ignore.txt** file.
- d. The Computer Polling feature (WKSPOLLING) can populate incorrect or blank user names.
  - i. This feature reads the user name from the windows logon key in the registry.
    - 1. A domain administrator account is required.
    - 2. Workstation firewalls must allow DC Agent to access the registry.
  - ii. This feature can be problematic.
  - iii. This feature can be responsible for inserting blank user names in the user map.
  - iv. Typically, we in techsupport disable the Computer Polling feature.
    - 1. Disable in TRITON Web Security under User Identification.
  - v. This feature is being re-engineered in v7.6, due out later this year.
    - 1. You will want to re-evaluate this feature after upgrading to v7.6.
- e. To update or remove user names from the DC Agent user map.
  - i. Re-log into the network.
  - ii. Run the **NET USE %LOGONSERVER%** command.
    - 1. For example, type: net use //<domain\_contoller\_name>
  - iii. Wait for user names to expire from the map.
    - 1. Default timeout value is 24 hours.
  - iv. Manually clear the cached user map.
    - 1. Note: This should be performed with caution in a production network.
    - 2. Stop DC Agent service (XidDcAgent.exe) to clear its cache.
    - 3. Rename XidDcAgent.bak file.
      - a. This file contains a hard copy, of the user map, such that when restarting user names are retained. The file is updated every 10 minutes.
    - 4. Start DC Agent service.
    - 5. Stop and restart Filtering Service.
      - a. Filtering Service hold a copy of the user map in cached memory.

- b. When restarting Filtering Service, it asks DC Agent for a user map update.
- 6. For new names to be picked up, all users must relog into the network or request a network resource.

## If DC Agent's user map contains the correct user names, then pull the Filtering Service user map:

### 9. ConsoleClient <IP of DC Agent> 15869

- a. Select menu options:
  - i. PrintSelf
  - ii. Dump to Local File
  - iii. Level=3
  - iv. <filename>.txt (Enter any appropriate file name.)
  - v. XID User Map
- b. KB Article: "Troubleshooting DC Agent with ConsoleClient"
  - i. <u>http://www.websense.com/support/article/t-kbarticle/Troubleshooting-DC-</u> <u>Agent-with-ConsoleClient</u>
- c. Multiple Filtering Service?
  - i. Identify the specific Filtering Service filtering the end user.
    - 1. The block page identifies Filtering Service in URL.
  - ii. Identify the Policy Server associated with the Filtering Service.
    - 1. Each Policy Server should have its own User Service.
      - 2. Each Policy Server has its own local settings.
      - 3. See the Filtering Service Summary, on the Today page, to confirm.
- d. If the Filtering Service user map is blank check for communication issues with DC Agent.
  - i. TRITON Web Security manager, select Settings > General > User Identification
  - > Transparent Identification Agents > DC Agent must be listed.
    - 1. Does the Filtering Service know the DC Agent exists?
      - a. Machine names must start with alphabet characters.
      - b. Certain extended ASCII characters may not resolve correctly.
      - c. Set to an IP address to eliminate DNS issues.
    - 2. Password.
      - a. Must match on DC Agent and FS.
      - b. Nothing confidential is passed.
      - c. If not using agent authentication, yet the password box is populated, re-enable the feature and clear the box contents.
        - i. Leaving content in the password box could prevent DC Agent from passing user names to Filtering Service.

| Web Security Dat    | a Security Email Security                                    |
|---------------------|--------------------------------------------------------------|
| Hain Settings       |                                                              |
| General             | User Identification > DC Agent                               |
| Account             | About DC Agent Settings                                      |
| Filtering           | Websense DC Agent runs on Windows and detects u              |
| Database Download   | DC Agent works with User Service to gather user da           |
| Directory Services  |                                                              |
| Logon Directory     | Basic Agent Configuration                                    |
| Logging             | Indicate where this instance of DC Agent is installed, and w |
| Risk Classes        | Server IP or name: 10.212.2.210                              |
| User Identification | Port: 30600                                                  |
| Remote Hitering     | Enable authentication                                        |
| Poicy Servers       | Password:                                                    |
| Alerts              |                                                              |
| Retwork Agent       | DC Agent Communication                                       |
| Reporting           | Customize the port used for communication between DC Ag      |

- 3. Communication ports.
  - a. Default ports are 30600 for communications and 30601 for diagnostics.
  - b. Filtering Service must be able to contact DC Agent on port 30600.
- 4. Domain Controller Polling.
  - a. Must be enabled.
  - b. Default query interval is 10 seconds.
  - c. Default entry timeout is 24 hours.
- 5. Computer Polling.
  - a. Enabled by default.
  - b. Default verification interval is 15 minutes.
  - c. Default entry timeout is 1 hour.
  - d. For this feature to be useful, DC Agent must be running with a domain administrator account. All computers must allow DC Agent to access and read their registry.
  - e. This feature can be problematic, adding blank names to the user map.
  - f. Disable it.
  - g. This feature is being re-engineered for v7.6, due out later this year.
  - h. Re-evaluate this feature after upgrading to v7.6.
- 6. Settings marked with an asterisk ["\*"] may be altered in a **tranid.ini** file that is specific to each DC Agent.
  - a. Check to ensure the **transid.ini** file is not unexpectedly over ridding settings in the TRITON interface.
- e. Troubleshooting communications.

- i. Any firewalls, IDS's between Filtering Service and DC Agent?
  - 1. DC Agent server must allow inbound traffic on port 30600.
    - a. Telnet from Filtering Service box to DC Agent on port 30600.
      - i. telnet [IP address] 30600
    - b. DC Agent service should be listening on port 30600.
      - i. netstat -ban > ports.txt
      - ii. DC Agent service name is XidDcAgent.exe.
      - iii. Shows connection to XidDcAgent.exe (DC Agent) on port 30600 with Filtering Service (EIMServer.exe).
  - 2. DC Agent server must allow outbound traffic on port: 55815
    - a. Telnet from DC Agent box to User Service on port 55815
      i. telnet [IP address] 55815
    - b. By Default, User Service locates new domain controllers for DC Agent.
- ii. Check the **\Websense\bin\Websense.log** file.
  - 1. Should see a successful connection to 'XID Agent' (DC Agent).
- iii. Check the Application Event Log.
- iv. Check for Filtering Service, User service, DC Agent hotfixes.
  - 1. Un-patched v7.5 systems, Filtering Service could lose connection with DC Agent.

# If the Filtering Service's user map contains the correct user names, then review the User Service settings in TRION – Web Security.

- 10. Check for User Service issues—User Service queries your directory service.
  - a. Try adding client objects in TRITON Web Security.
    - i. Should be able to display the directory tree.
  - b. Review directory service settings in TRITON Web Security.
    - i. Confirm Global Catalog server.
      - 1. IP address or DNS Alias name entry is preferred.
      - 2. From a CLI, type:
        - a. telnet <Global Catalog Server> 3268
    - ii. Port usage:
      - 1. If your directory structure is using a parent/child relationship, ensure port 3268 is used for the parent domain and port 389 for all child domains.
    - iii. Is the user account locked out?
    - iv. Update the account password.
      - 1. Most often, the password is not updated.
    - v. Check for proper syntax:
      - 1. domain\administrator
      - 2. Review the Options tab on the user accounts properties for correct syntax.
    - vi. Try using a different domain admin account.
    - vii. After any change, try adding client objects in the TRITON interface.
  - c. Review Logs.
    - i. \Websense\bin\websense.log

- ii. Application Event Log.
  - 1. Look for User Service errors.
- d. If you are able to display and add user objects in the TRITON interface, then run a DSTrace to check see what is returned when User Service queries the network for a specific users.
  - i. A common problem, at this late point in the troubleshooting process, is that User Service located a duplicate user name.
    - 1. All user names need to be unique across all domains that Websense is configured to query.
    - 2. See KB article: "How do I enable DSTrace for UserService?"
      - a. <u>http://www.websense.com/support/article/kbarticle/How-do-I-</u> enable-DSTrace-for-UserService
  - ii. Nested Groups also may present a problem.
    - 1. See KB article: "Active Directory Group-Based Policies With Multiple Domains And/Or Nested Groups"
      - a. <u>https://emea.salesforce.com/articles/Knowledge\_Article/Active</u> <u>-Directory-group-based-policies-with-multiple-domains-and-or-</u> <u>nested-groups?popup=true</u>

## When the issue is resolved, TestLogServer should display the correct user name, OU, and LDAP path.

- 11. Run TestLogServer.
  - a. Confirm the expected user name is displayed.
  - b. Confirm the OU / LDAP path is correct for the user.
  - c. To not lose reporting data while running TestLogServer, see the following article:i. How Do I Run TestLogServer Without Stopping Log Server Service?

## Additional resources:

- DC Agent troubleshooting (general)
  - <u>http://www.websense.com/support/article/t-kbarticle/v7-DC-Agent-troubleshooting-general-1258048447602</u>
- Troubleshooting DC Agent When Users Are Not Identified
  - <u>http://www.websense.com/support/article/t-kbarticle/v7-DC-Agent-does-not-see-some-or-all-users-1258048446442?popup=true&srPos=0&srKp=kA1</u>
- How Do I Run TestLogServer Without Stopping Log Server Service?
  - To be released soon.
- Troubleshooting DC Agent with ConsoleClient
  - <u>http://www.websense.com/support/article/t-kbarticle/Troubleshooting-DC-Agent-with-ConsoleClient</u>
- Configuring Websense with Your Directory Service
  - <u>http://www.websense.com/support/article/webinar/Webinar-Configuring-Websense-with-your-Directory-Service</u>
- How Do I Enable DSTrace For UserService?

• <u>http://www.websense.com/support/article/kbarticle/How-do-I-enable-DSTrace-for-UserService</u>